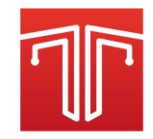

# High Speed ADC Data Capture Board

# Thesys-Intechna

DATASHEET

## TI-DAB-16/100M

## FUNCTIONAL BLOCK DIAGRAM

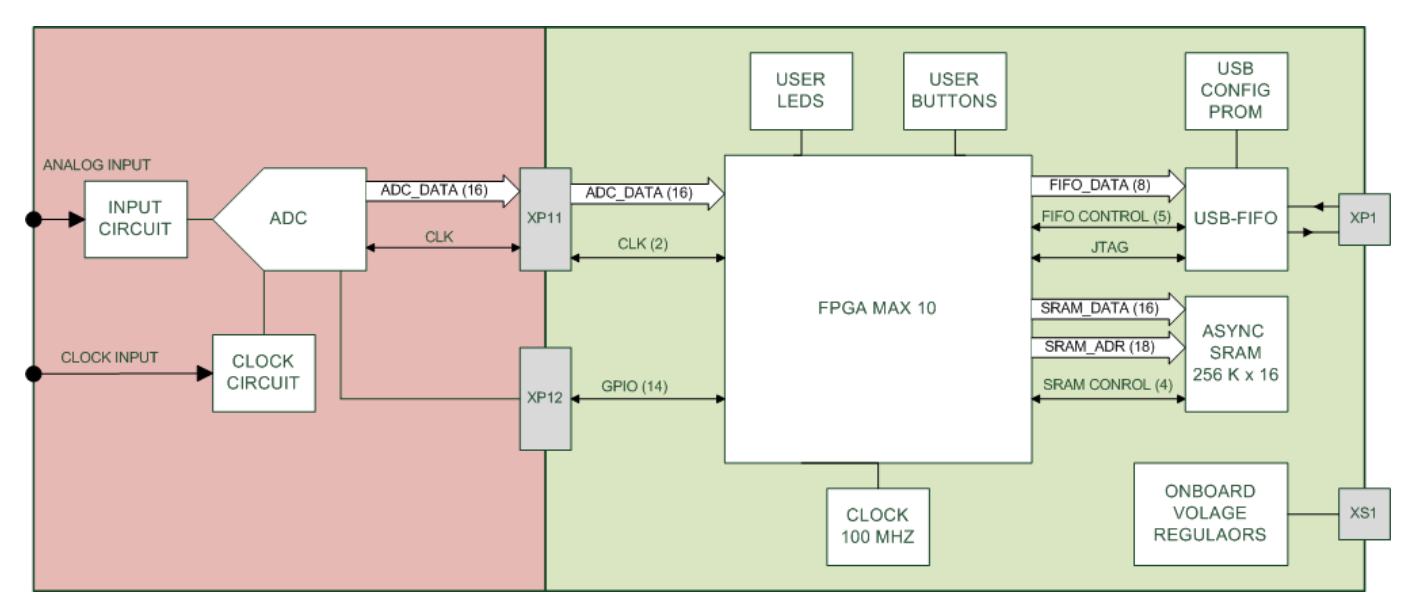

# FEATURES

- Intel MAX 10 FPGA for digital data capturing and ADC control
- 512 KB SRAM memory for ADC data storage
- 16-bit parallel data input bus supporting ADCs with sample rate of up to 100 MSPS
- CMOS interface with voltages: 1.8, 2.5, 3.3, 5  $\mathsf{V}$
- USB-FIFO bridge for data transferring to PC at speed of 320 Mb/s (USB 2.0 interface)
- Reconfiguration of the FPGA via USB interface with the built-in programmer
- Compatibility of the programmer with the Intel software component
- On-board clock generator
- Powered by PC USB port or external DC 5 V supply 0.5 A

# APPLICATIONS

- Measurements of static characteristics of ADCs (INL, DNL, OE, GE)
- Measurements of dynamic characteristics of ADCs (SNR, SINAD, SFDR, THD, ENOB)
- Collection and processing of digital data
- Measuring stands control

# **REQUIRED EQUIPMENT**

- ADC Evaluation Board, compatible with this data capture board
- Personal computer with Windows 7 or Windows 8.1 operating system
- Software for the selected ADC chip
- USB-A-USB-B cable for connecting data capture boards to PC

# LIST OF CONTENTS

| Functional block diagram                   | 1  |
|--------------------------------------------|----|
| Features                                   | 1  |
| Applications                               | 1  |
| Required equipment                         | 1  |
| Data capture board device                  | 3  |
| Compatibility with other products          | 3  |
| Board functionality                        | 4  |
| Operation with measuring system            | 4  |
| Measuring complex adjustment               | 4  |
| Jumper blocks                              | 5  |
| Board power supply voltage control         | 6  |
| Connection with evaluation board interface | 6  |
| Data capture board schematics              | 9  |
| PCB layout                                 | 13 |

# DATA CAPTURE BOARD DEVICE

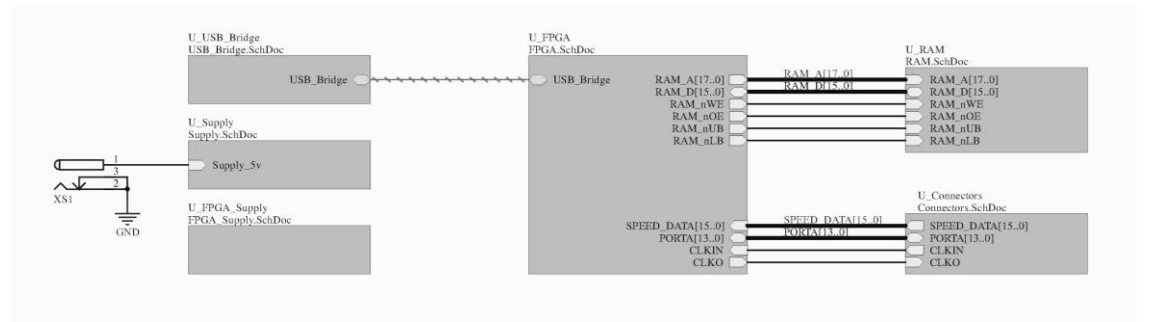

Figure 1. Block diagram of the data capture board

This product is designed for high-speed data capturing from measured ADC chips and is used with the program for a personal computer. The data capture board is connected to a PC via the USB interface. The hardware complex has the FPGA unit for rapid reconfiguration of the system for various measurements modes and the SRAM unit for storing of sampled data obtained during measurements.

The TI-DAB-16/100M data capture board uses the FPGA chip of the MAX10 series (10M50SAE144C8GES) as the main control component. The FPGA is configured for ADCs static and dynamic characteristics tests. Data collected during measurements is transmitted to a PC via the USB-bridge FT2232HL.

Connection of the data capture board with an evaluation board of an ADC is held with XP11 and XP12 connectors. The data capture board has the clock output for the evaluation board of an ADC (CLKO) and the synchronization input (CLKI). The output Port A (PORTA) is used for generation of ADC control signals. Its operating mode depends on the selected ADC debug card. The input data bus SPEED\_DATA is used for collection of the data coming from an ADC chip. Also, there implemented the SPI Master interface in the FPGA chip for operation with the configurable periphery, which is located on the evaluation board of an ADC. Voltages of the digital inputs/outputs of the FPGA chip can be set with the V\_SEL jumper block (table 3).

For dynamic tests, the data acquisition board includes the IS61WV25616BLL-10TLI memory chip. During dynamic measurements, test sample of data is stored in the memory chip, and further is read and transmitted to a computer via the USB interface.

*Note:* To exchange information with a personal computer, the data collection board uses the FTDI USB-bridge chip. For correct operation of the measuring system, it is necessary to install on the computer the D2XX driver for Windows.

# COMPATIBILITY WITH OTHER PRODUCTS

TI-EAB-10/12b

CJSC «Thesys-Intechna»

# BOARD FUNCTIONALITY

Firstly, the the data capture board is designed to measure static and dynamic characteristics of ADCs.

Jumper blocks and buttons located on the board are the Controls of a measurement process. To restart a test stand in case of a malfunction, use the SA1 and SA7 buttons with the RESET caption.

Blinking LEDO (HL3) indicates the readiness of the data capture board for operation. To enable the indication, it is needed to to set LEDO (HL3) jumper in the jumper block XP8.

#### **OPERATION WITH MEASURING SYSTEM**

Required equipment:

- ADC Evaluation Board, compatible with this data capture board
- Personal computer with Windows 7 or Windows 8.1 operating system
- Software for a selected ADC chip
- USB-A-USB-B cable for connecting data capture boards to a PC

*Note:* Administrator rights are required for working with the measurement software.

#### MEASURING COMPLEX ADJUSTMENT

- 1. Set the needed operation mode of the data capture board using jumpers (see Jumper Blocks section).
- 2. Install software for a tested ADC chip on a personal computer.
- 3. Connect an ADC evaluation board to the data capture board.
- 4. Connect the data capture board and your personal computer with a USB-A-USB-B cable.
- 5. Connect the ADC evaluation board to a DC voltage source.
- 6. Configure the ADC evaluation board according to its technical description.
- 7. Run the software for the ADC chip and configure it according to the instructions.

# JUMPER BLOCKS

Table 1. Selection of a power supply for the data capture board

| XP3 | Pin 1 to Pin 2 | Board power through XS1 connector |
|-----|----------------|-----------------------------------|
| XP3 | Pin 3 to Pin 2 | Board power through USB connector |

Table 2. Power-off: IMEAS

| XP4 | ON  | Main power-on  |
|-----|-----|----------------|
| XP4 | off | Main power-off |

Table 3. Selection of power supply voltages for digital inputs/outputs of the board: V\_SEL

| XP10 | Pin 1 to Pin 2 | +5V  |
|------|----------------|------|
| XP10 | Pin 3 to Pin 4 | +3V3 |
| XP10 | Pin 5 to Pin 6 | +2V5 |
| XP10 | Pin 7 to Pin 8 | +1V8 |
| XP10 | Ріп 9 и Ріп 10 | ADJ  |

Table 4. Selection of USB-bridge operation mode: PWREN #

| XP2 | on  | Bridge in not active state |
|-----|-----|----------------------------|
| XP2 | off | Bridge in active state     |

Table 5. Connection of LEDs located on board to PORTB [0..5]: LEDS

| XP8 | Pin 3 to Pin 4   | LED5 is connected |
|-----|------------------|-------------------|
| XP8 | Pin 5 to Pin 6   | LED4 is connected |
| XP8 | Pin 7 to Pin 8   | LED3 is connected |
| XP8 | Pin 9 to Pin 10  | LED2 is connected |
| XP8 | Pin 11 to Pin 12 | LED1 is connected |
| XP8 | Pin 13 to Pin 14 | LEDO is connected |

## BOARD POWER SUPPLY VOLTAGE CONTROL

USB-A socket is used to power the board by default and is set by XP3 jumper. If output current/voltage of the USB port doesn't meet the requirement of 5V/0.5A, an external power supply that meets the stated requirement can be used to power the board by connecting it to the XS1 connector and switching on the power supply from the external power supply by the XP3 jumper.

Jumper IMEAS (XP4) can be used for extreme shutdown of the board or for its current consumption measuring.

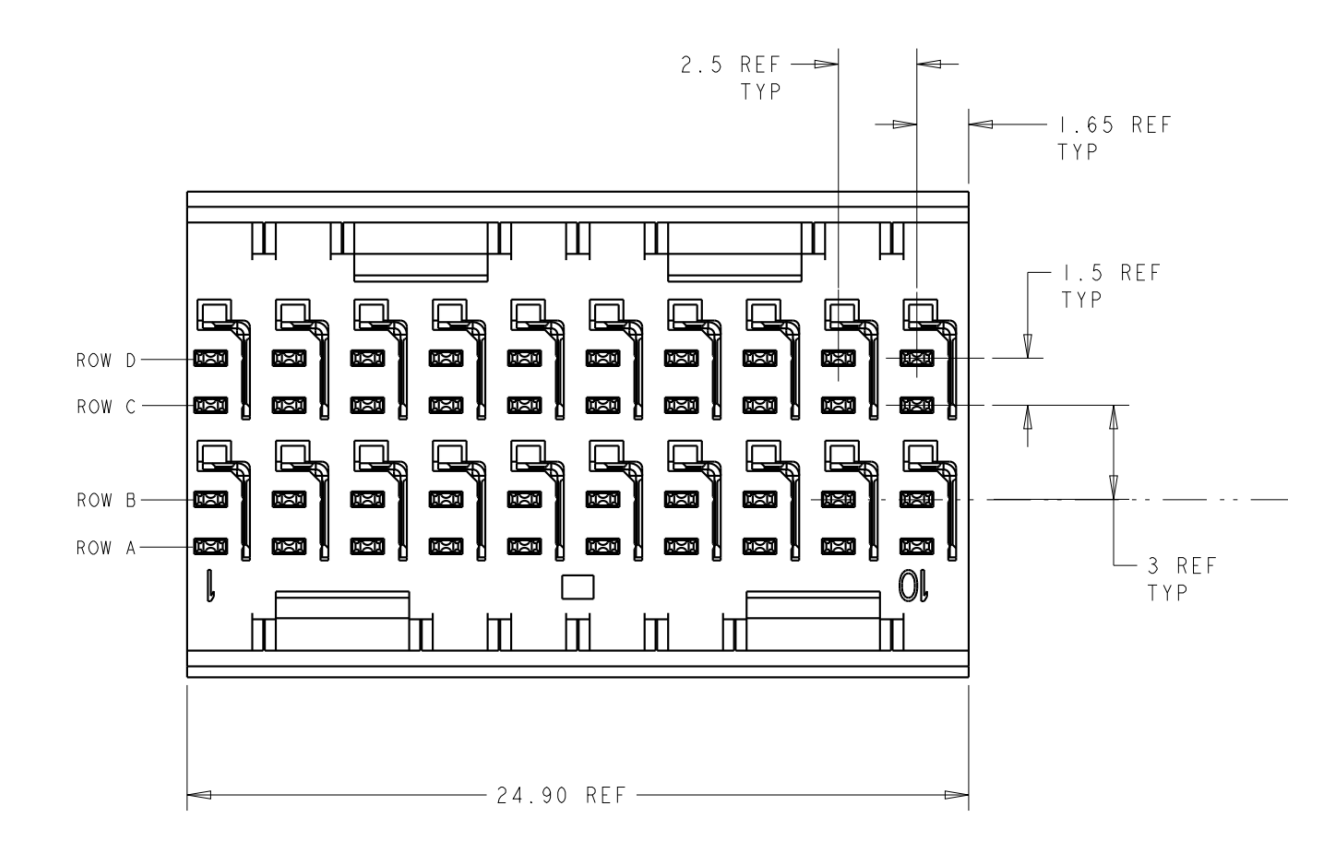

#### CONNECTION WITH EVALUATION BOARD INTERFACE

Figure 2. Drawing of 6469169-1 connector

Two 6469169-1 connectors located on the edge of the board (XP11, XP12) are used to connect the data capture board with an evaluation board of the ADC. I / O ports are connected through these connectors, as shown in tables 6-7.

| Connector | Contact | Function      |
|-----------|---------|---------------|
| XP11      | B1      | Speed_Data_1  |
| XP11      | B2      | Speed_Data_3  |
| XP11      | B3      | Speed_Data_5  |
| XP11      | B4      | Speed_Data_6  |
| XP11      | B5      | Speed_Data_7  |
| XP11      | B6      | Speed_Data_9  |
| XP11      | B7      | Speed_Data_11 |
| XP11      | B8      | Speed_Data_13 |
| XP11      | В9      | GND           |
| XP11      | B10     | GND           |
| XP11      | D1      | Speed_Data_0  |
| XP11      | D2      | Speed_Data_2  |
| XP11      | D3      | Speed_Data_4  |
| XP11      | D4      | CLKO          |
| XP11      | D5      | CLKI          |
| XP11      | D6      | Speed_Data_8  |
| XP11      | D7      | Speed_Data_10 |
| XP11      | D8      | Speed_Data_12 |
| XP11      | D9      | Speed_Data_14 |
| XP11      | D10     | Speed_Data_15 |
| XP11      | A1      | GND           |
| XP11      | A2      | GND           |
| XP11      | A3      | GND           |
| XP11      | A4      | GND           |
| XP11      | A5      | GND           |
| XP11      | A6      | GND           |
| XP11      | A7      | GND           |
| XP11      | A8      | GND           |
| XP11      | A9      | GND           |
| XP11      | A10     | GND           |
| XP11      | C1      | GND           |
| XP11      | C2      | GND           |
| XP11      | C3      | GND           |
| XP11      | C4      | GND           |
| XP11      | C5      | GND           |
| XP11      | C6      | GND           |
| XP11      | C7      | GND           |
| XP11      | C8      | GND           |
| XP11      | C9      | GND           |
| XP11      | C10     | GND           |

#### Table 6. I/O connector — XP11 pin mapping

CJSC «Thesys-Intechna»

| Connector | Contact | Function      |
|-----------|---------|---------------|
| XP12      | B1      | Device_1_nCS  |
| XP12      | B2      | Device_1_MOSI |
| XP12      | B3      | Device_1_SCLK |
| XP12      | B4      | NC            |
| XP12      | B5      | Device_2_nCS  |
| XP12      | B6      | Device_2_MOSI |
| XP12      | B7      | Device_2_SCLK |
| XP12      | B8      | GND           |
| XP12      | В9      | GND           |
| XP12      | B10     | GND           |
| XP12      | D1      | PORTAO        |
| XP12      | D2      | PORTA2        |
| XP12      | D3      | PORTA4        |
| XP12      | D4      | PORTA6        |
| XP12      | D5      | PORTA8        |
| XP12      | D6      | PORTA10       |
| XP12      | D7      | PORTA12       |
| XP12      | D8      | GND           |
| XP12      | D9      | GND           |
| XP12      | D10     | GND           |
| XP12      | A1      | GND           |
| XP12      | A2      | GND           |
| XP12      | A3      | GND           |
| XP12      | A4      | GND           |
| XP12      | A5      | GND           |
| XP12      | A6      | GND           |
| XP12      | A7      | GND           |
| XP12      | A8      | GND           |
| XP12      | A9      | GND           |
| XP12      | A10     | GND           |
| XP12      | C1      | GND           |
| XP12      | C2      | GND           |
| XP12      | C3      | GND           |
| XP12      | C4      | GND           |
| XP12      | C5      | GND           |
| XP12      | C6      | GND           |
| XP12      | C7      | GND           |
| XP12      | C8      | GND           |
| XP12      | C9      | GND           |
| XP12      | C10     | GND           |

#### Table 7. I/O connector — XP12 pin mapping

The high-speed I/O port SPEED\_DATA is configured depending on the selected ADC chip. It also has a clock output and a clock input.

The high-speed I/O port PORTA is configured depending on the selected ADC chip. It has two SPI interfaces in Master mode, which can be used to control peripheral equipment located on an evaluation board of the ADC.

# DATA CAPTURE BOARD SCHEMATICS

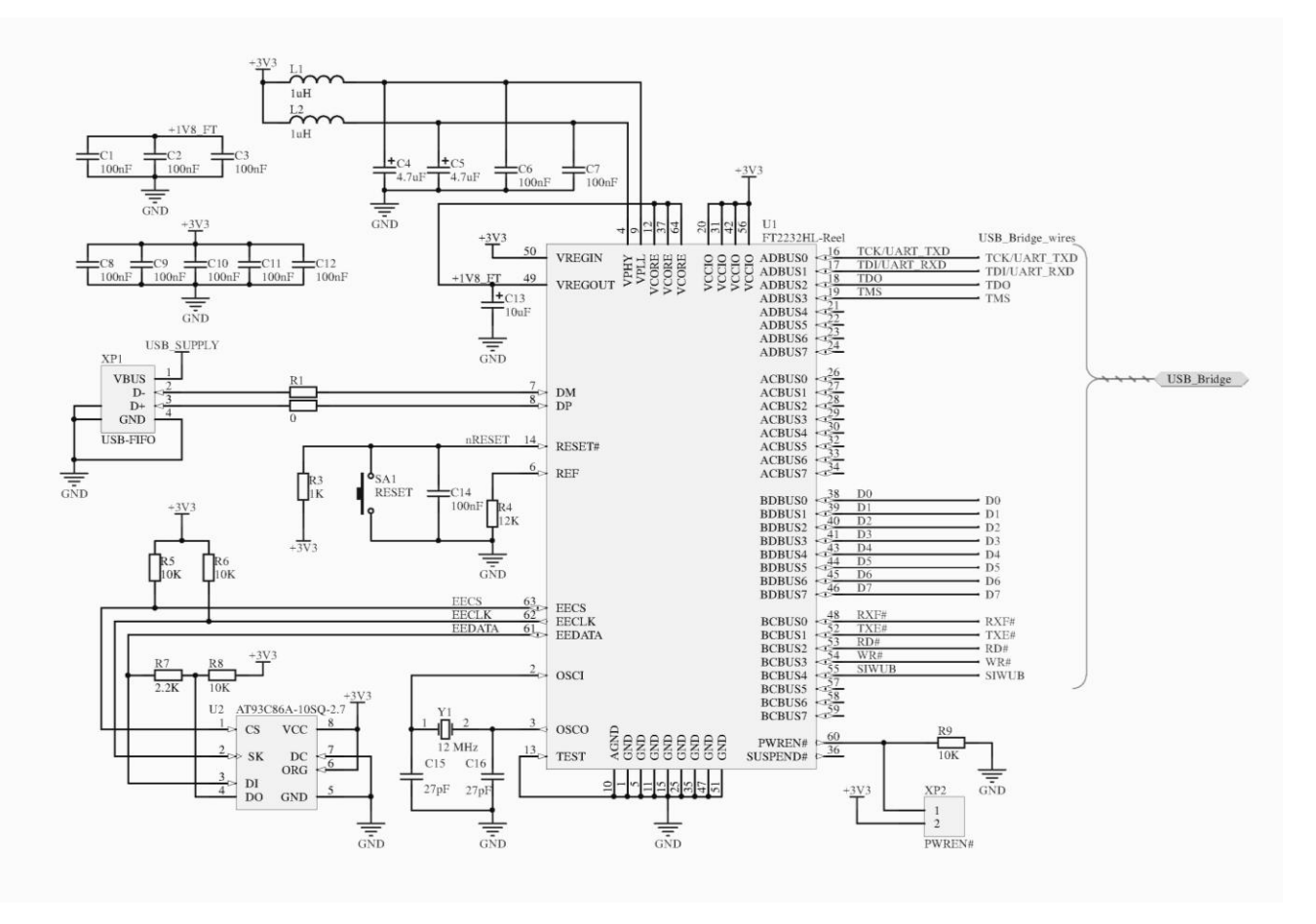

Figure 3. Schematic electrical diagram of the USB-bridge

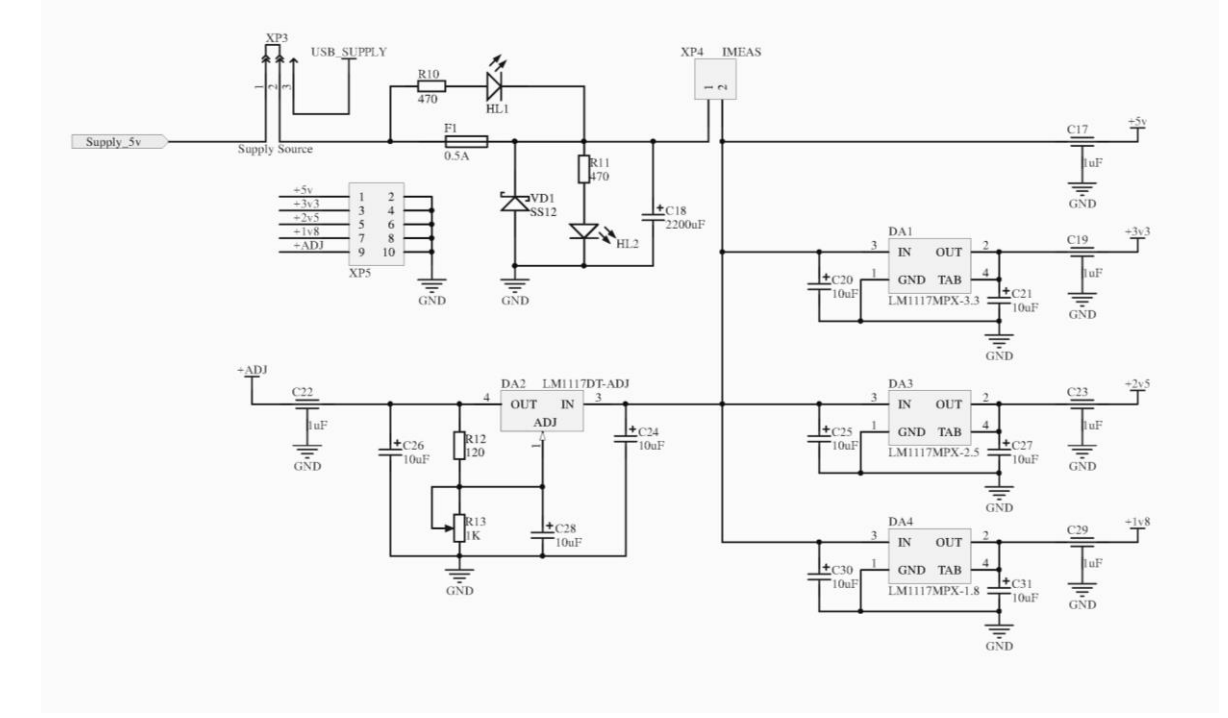

Figure 4. Schematic electrical diagram of the linear regulator block

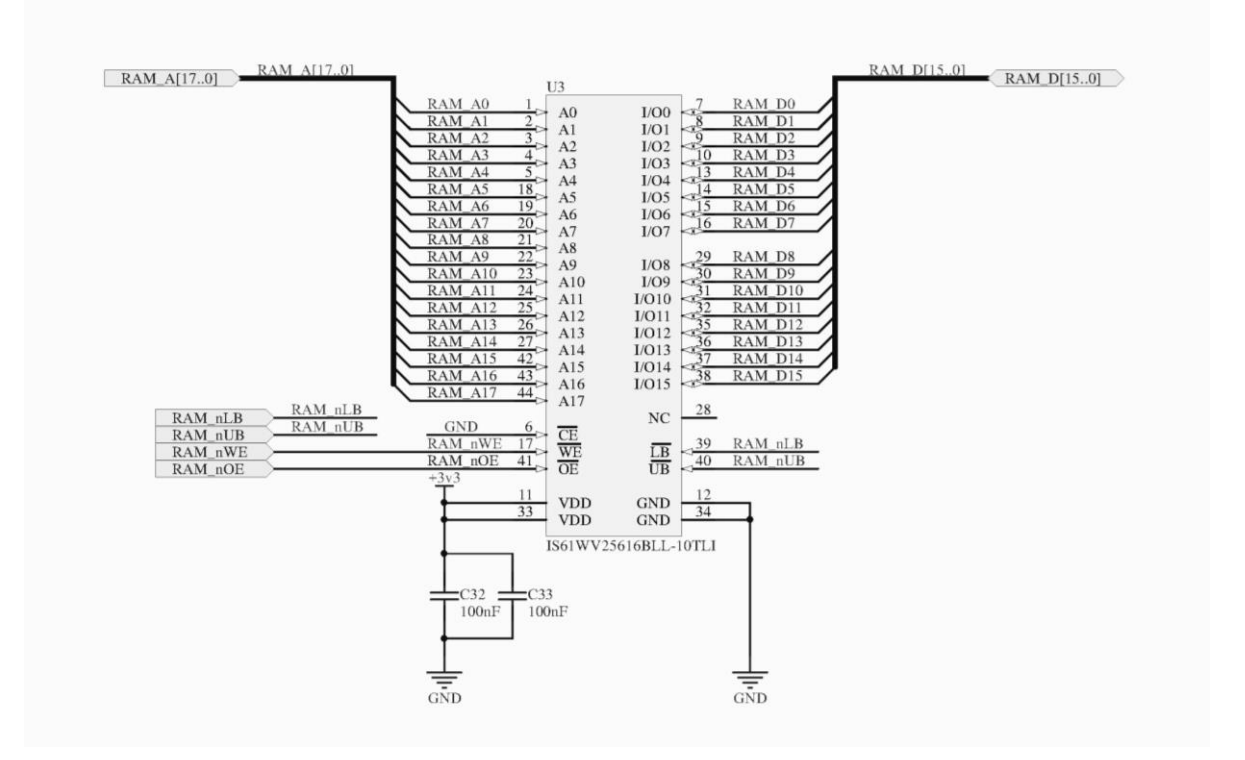

Figure 5. Schematic electrical diagram of the SRAM block

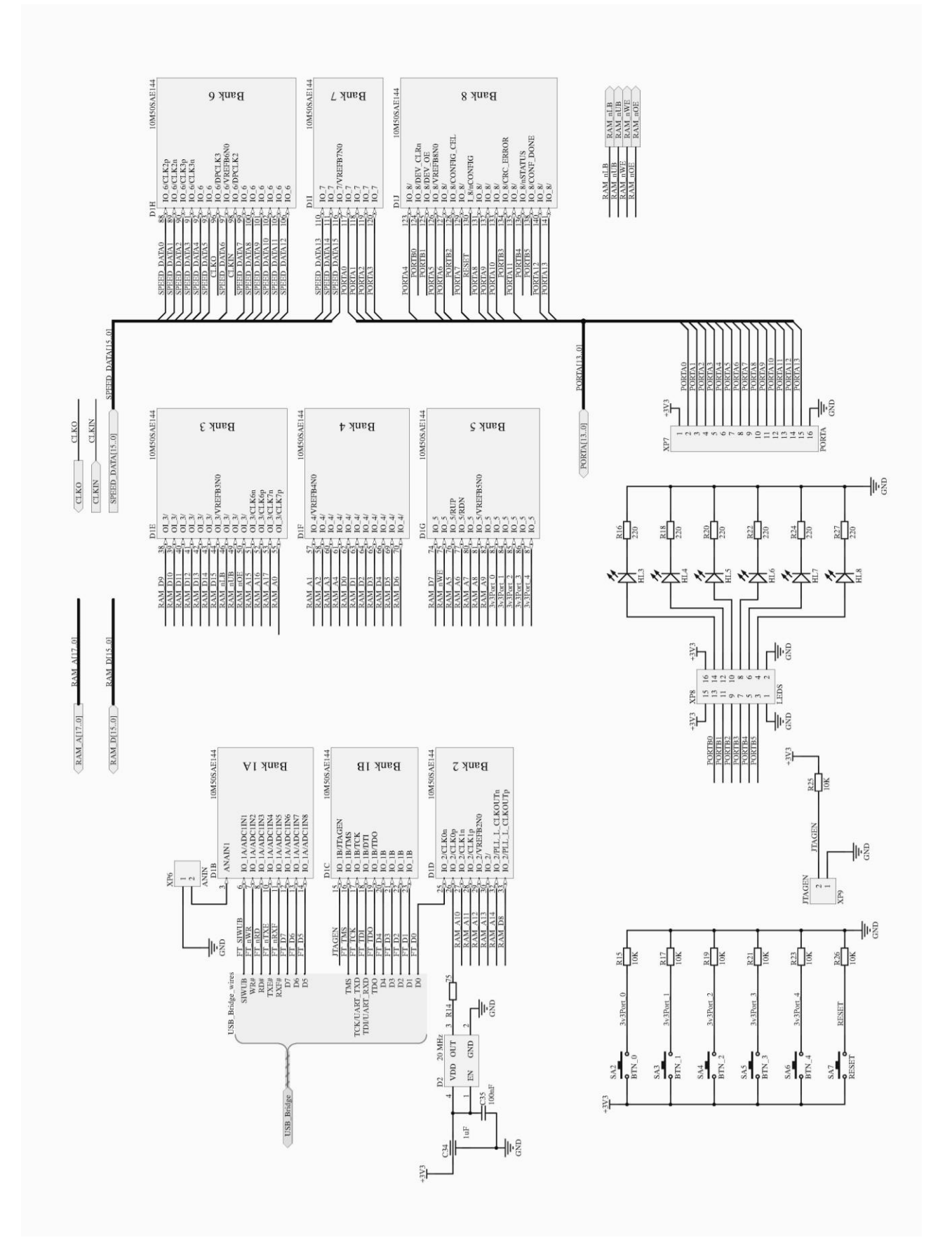

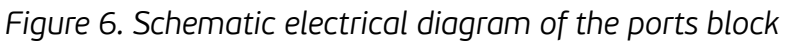

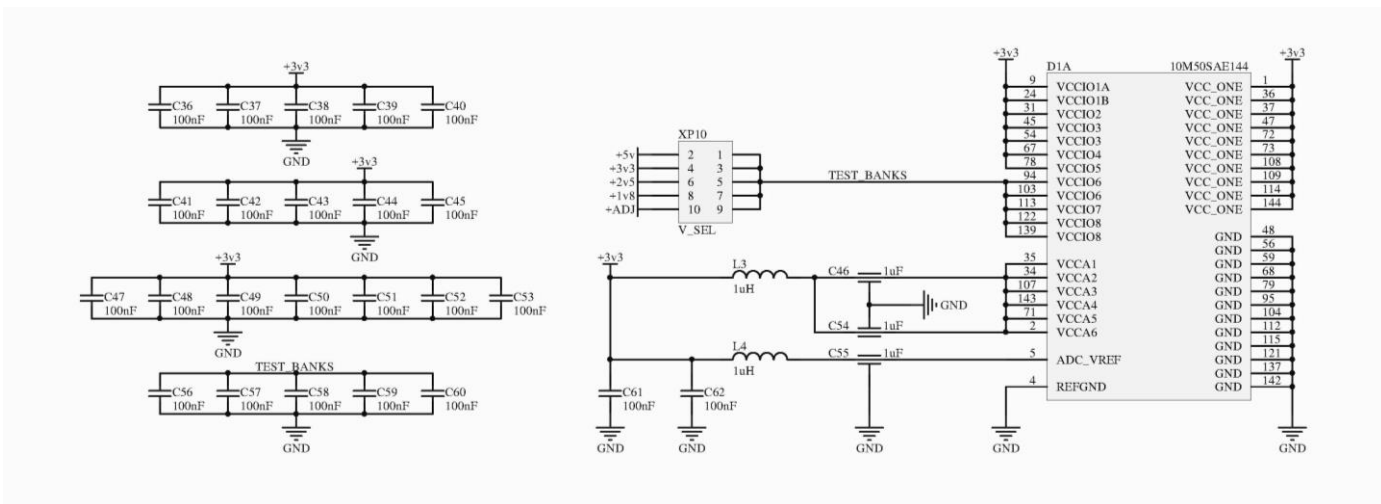

Figure 7. Schematic electrical diagram of the supply FPGA chips

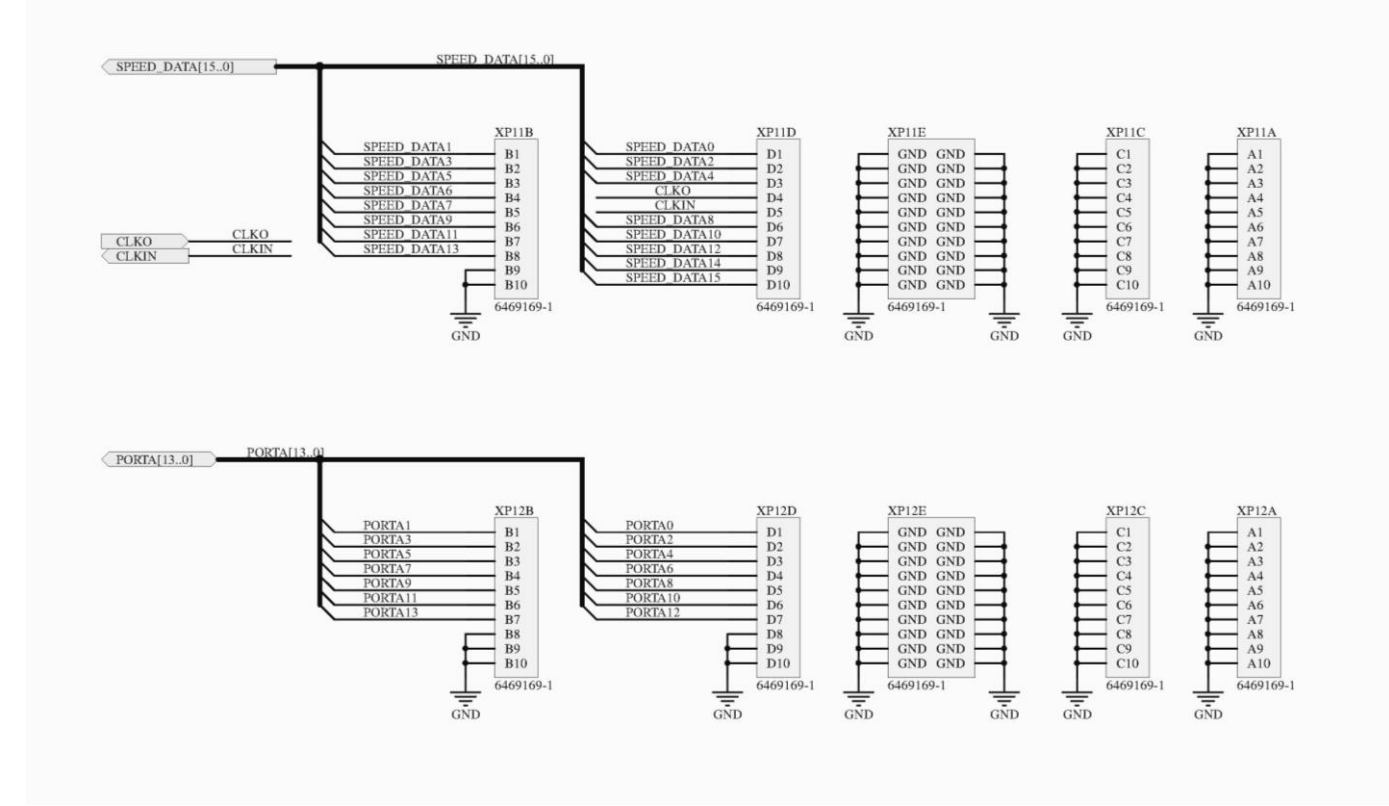

Figure 8. Schematic electrical diagram of the connectors

## PCB LAYOUT

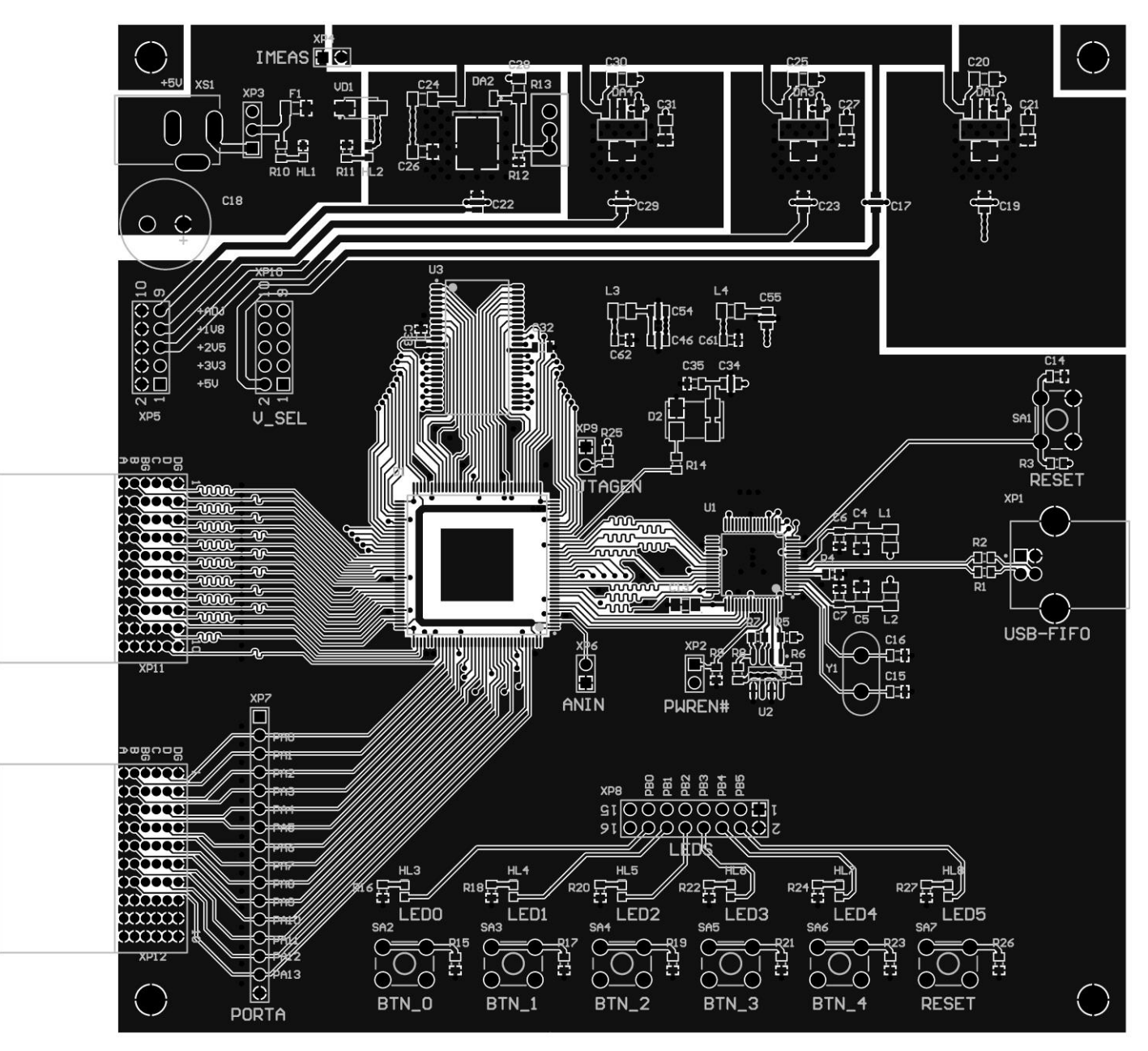

Figure 9. Drawing of the PCB top layer

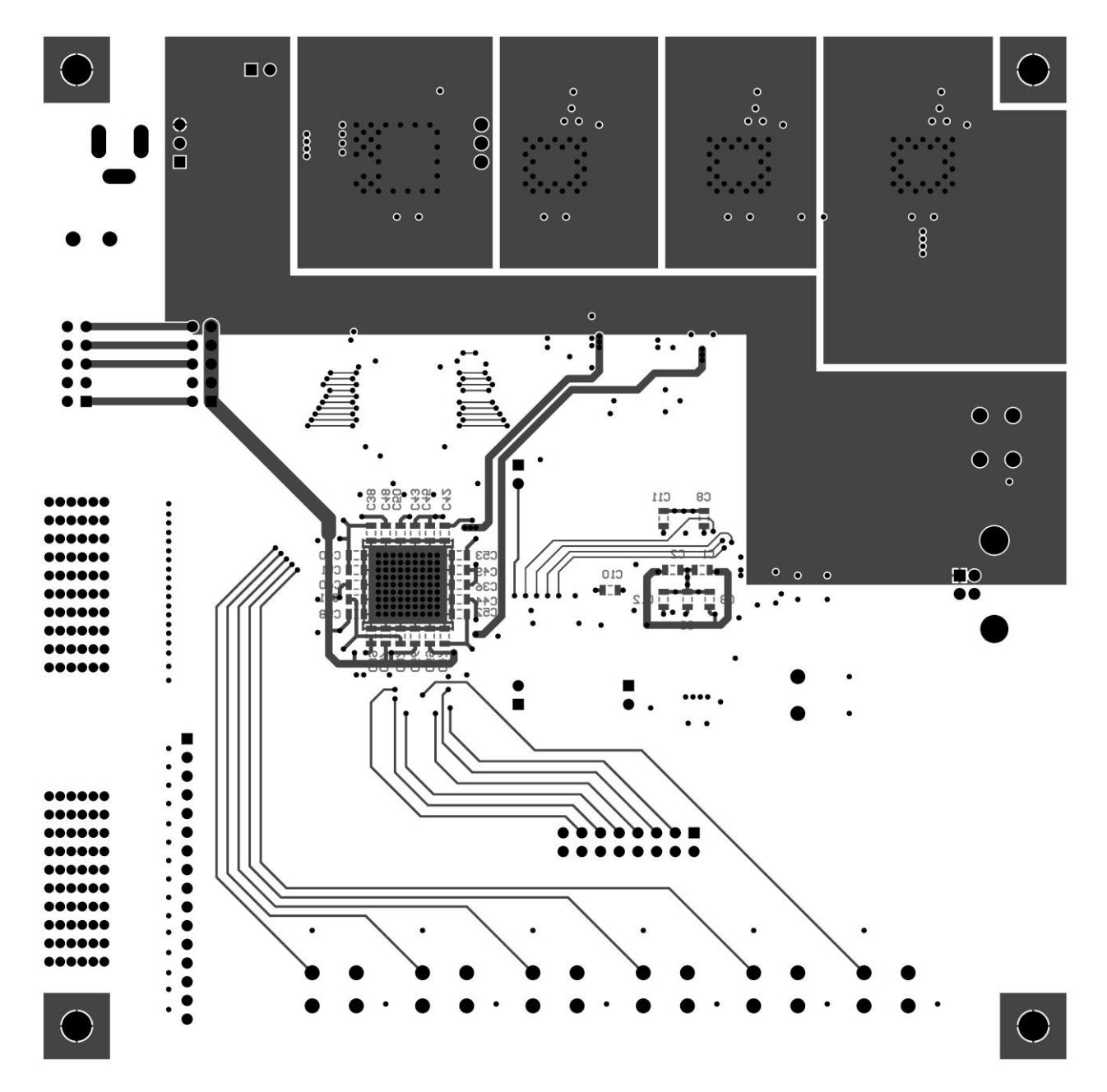

Figure 10. Drawing of the PCB bottom layer

#### DATASHEET

## TI-DAB-16/100M

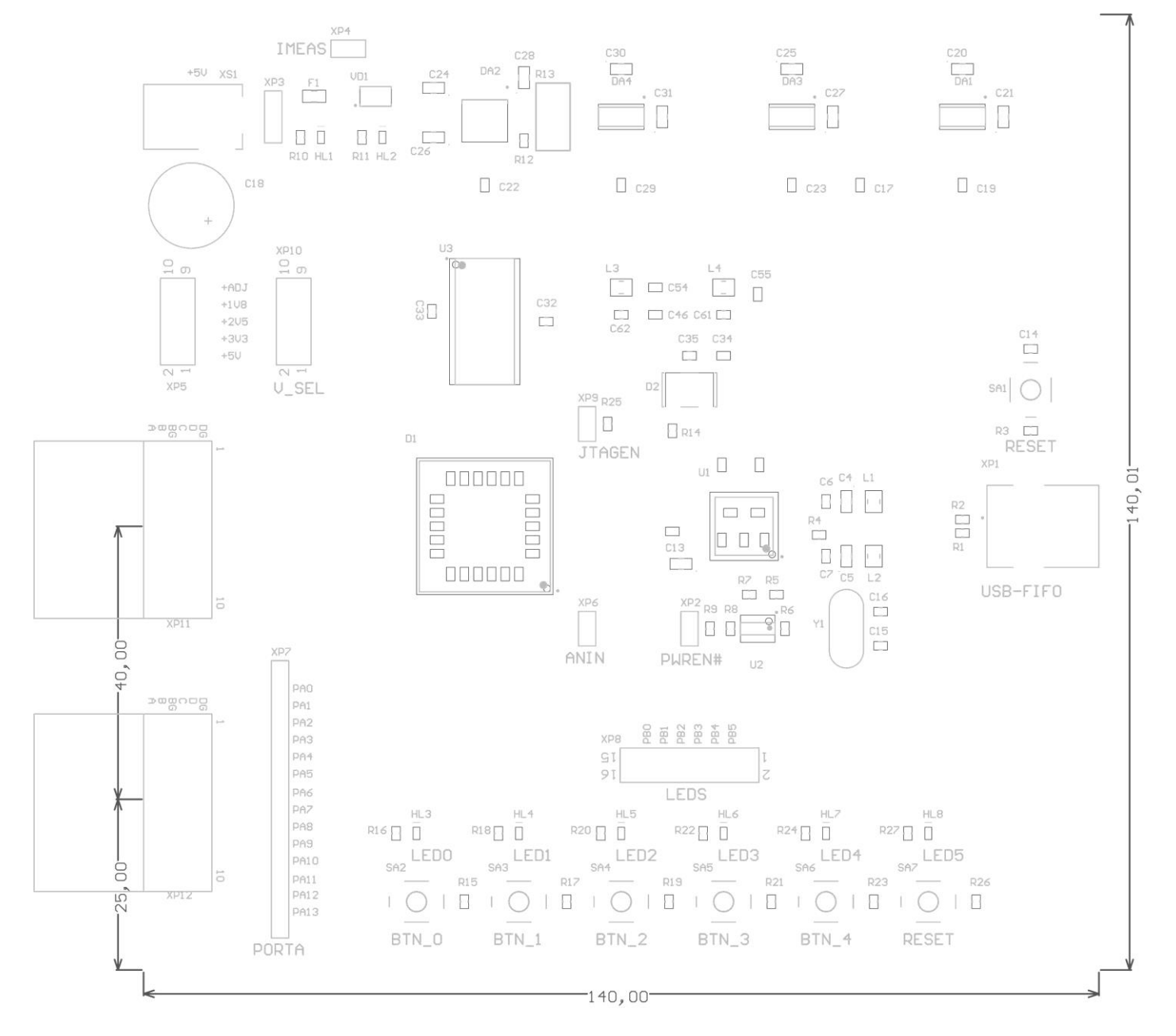

Figure 11. PCB assembly drawing